# Setting Up a <u>Dynamic</u> Google Search Campaign

G

# **STEP 1** CREATE A NEW CAMPAIGN

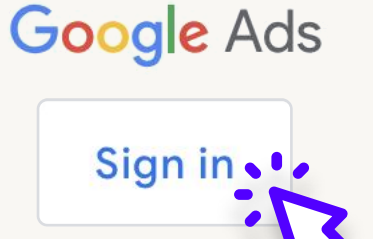

**New Campaign:** Log in to Google Ads and select "+ New Campaign."

## $\bigcirc$

### Sales

Drive sales online, in app, by phone, or in store

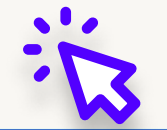

### 2

### Leads

Get leads and other conversions le encouraging customers to take action

**Select Objective:** Choose "Sales" or "Website Traffic" based on your goals.

## ∎€

### Awareness and consideration

Reach a broad audience and build interest in your products or brand

 $\odot$ 

Local store visits and promotions

Drive visits to local stores, includir restaurants and dealerships.

## **STEP 2** CHOOSE SEARCH CAMPAIGN TYPE

|                                              | • •                                |
|----------------------------------------------|------------------------------------|
|                                              | .13                                |
| Search                                       |                                    |
| Get in front of high<br>at the right time on | -intent customers<br>Google Search |

## Dynamic Ads: Select

"Dynamic Search Ads" under the Search campaign options.

# **STEP 3** ENTER WEBSITE URL

Select the ways you'd like to reach your goal ⑦

C Your business's website

**Website Scanning:** Enter your website URL to allow Google to scan and create dynamic headlines based on your content.

# **STEP 4** SET BIDDING AND BUDGET

## What do you want to focus on? ⑦

Conversions -

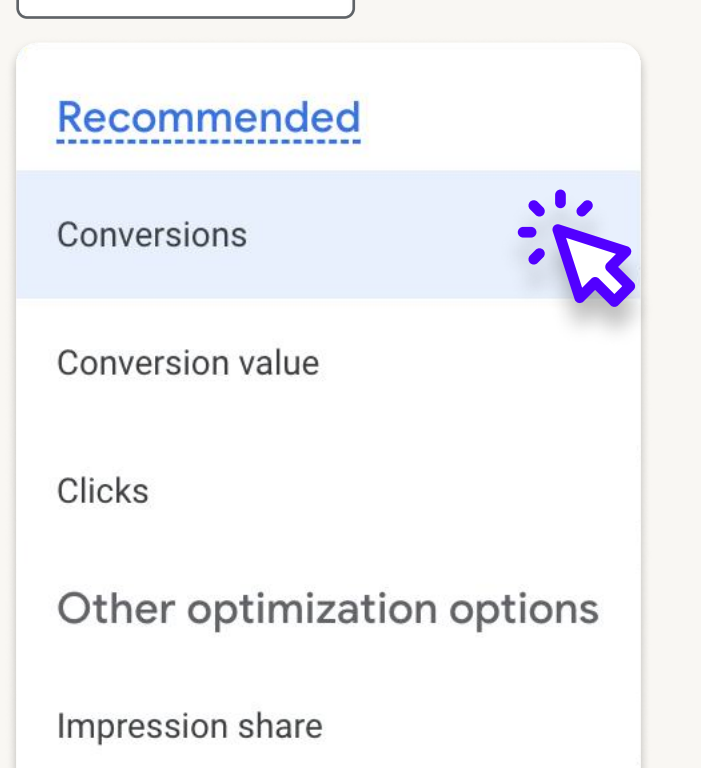

## Bidding Strategy: Focus on

clicks, conversions, or conversion value.

Set your average daily budget for this campaign

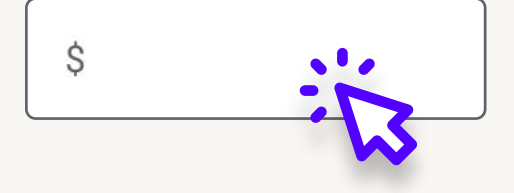

**Daily Budget:** Set your budget accordingly.

# **STEP 5** ADD DYNAMIC AD TARGETS

## Get keyword suggestions (optional)

Google Ads can find keywords for you by scanning a web page or seeing what's working for similar products or services

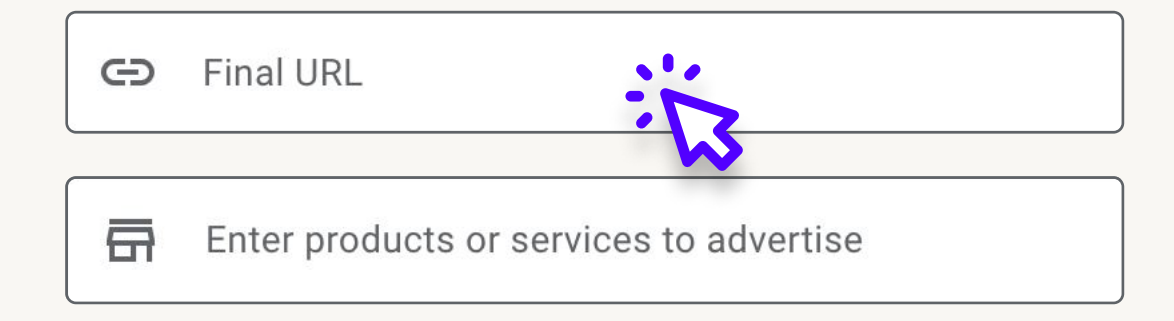

**Dynamic Targets:** Define the sections of your site you want Google to target (specific categories or product pages).

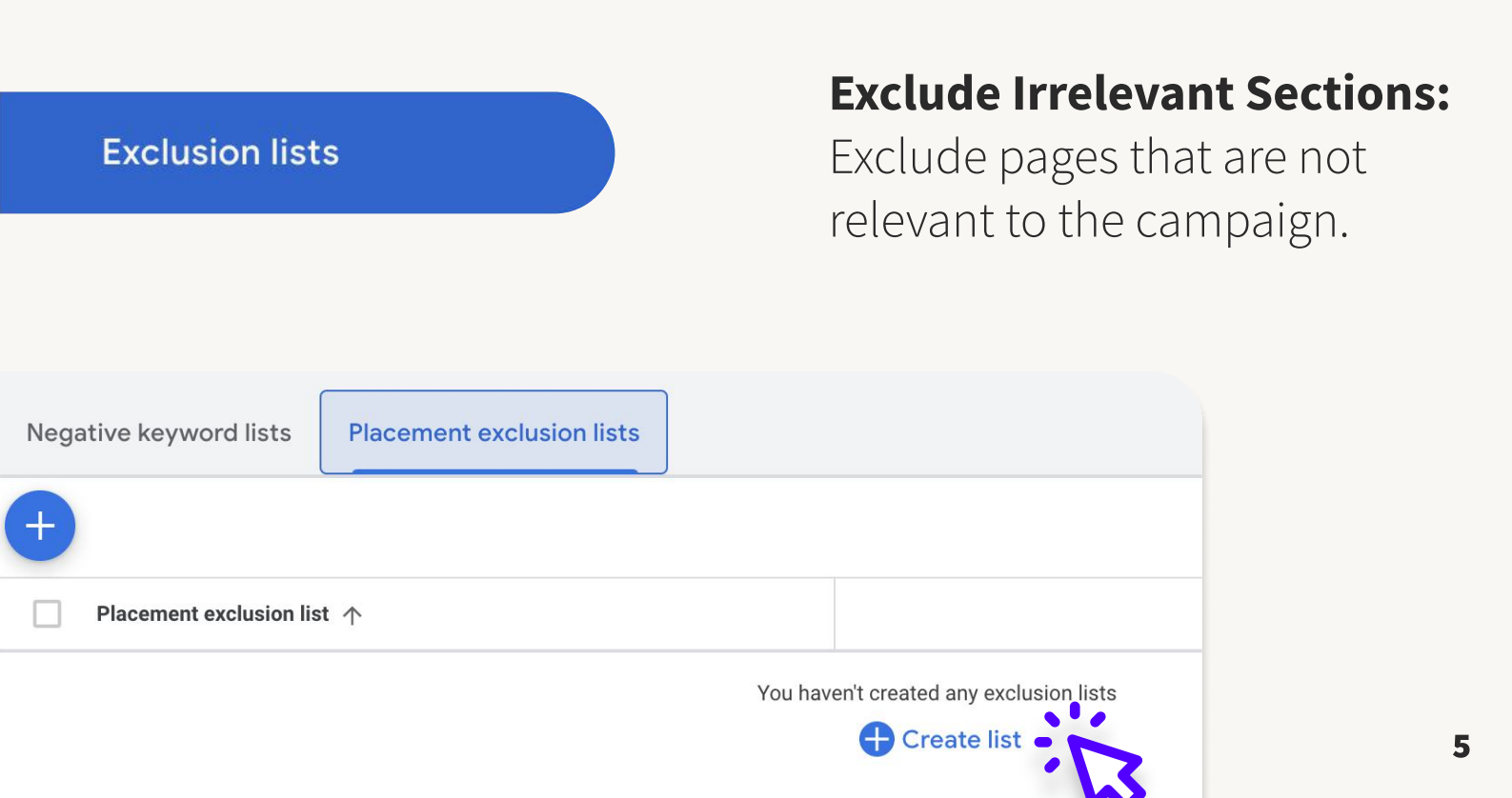

# **STEP 6** ADD NEGATIVE KEYWORDS

# **Negative Keywords:** Add terms you don't want your ads to show for, ensuring relevance.

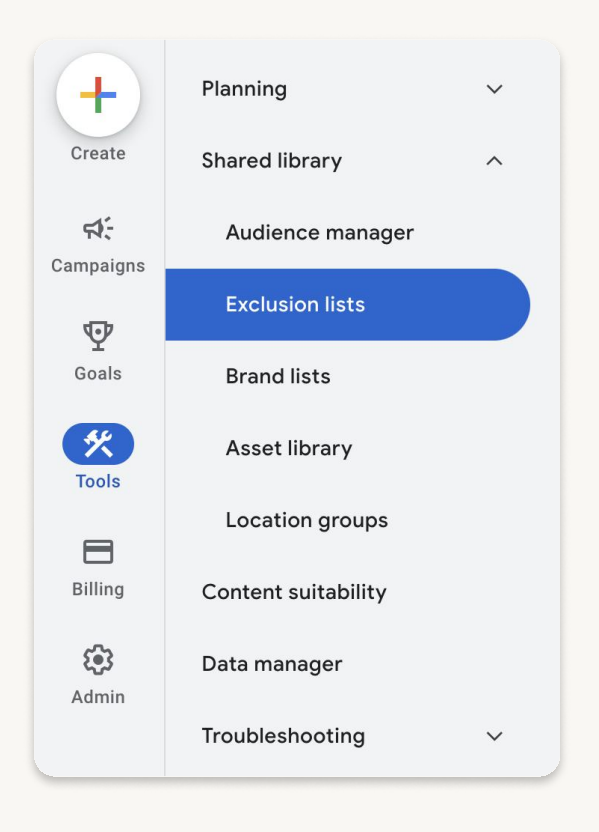

| Negative keyword lists    | Placement exclusion lists |
|---------------------------|---------------------------|
|                           |                           |
| <b>+</b>                  |                           |
| ■ Negative keyword list ↑ |                           |
|                           |                           |
|                           |                           |
|                           |                           |
| \dd negative keyv         | vord list                 |
| Add negative keyv         | vord list                 |
| Add negative keyv         | vord list                 |

## Add negative keywords

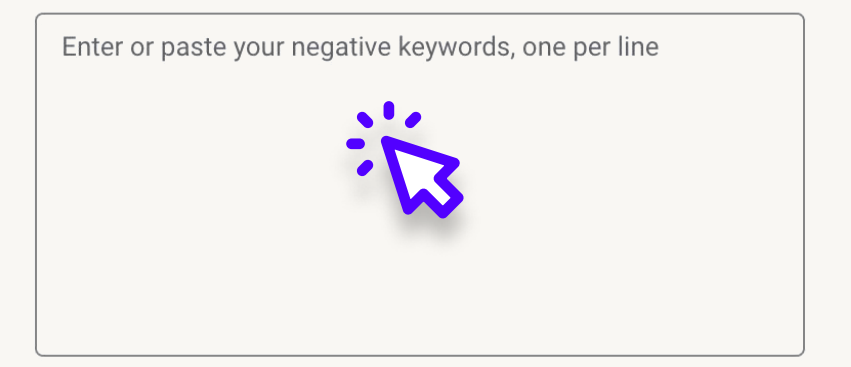

# **STEP 7** REVIEW AND LAUNCH

## Preview Ads: Review

dynamic headlines and descriptions.

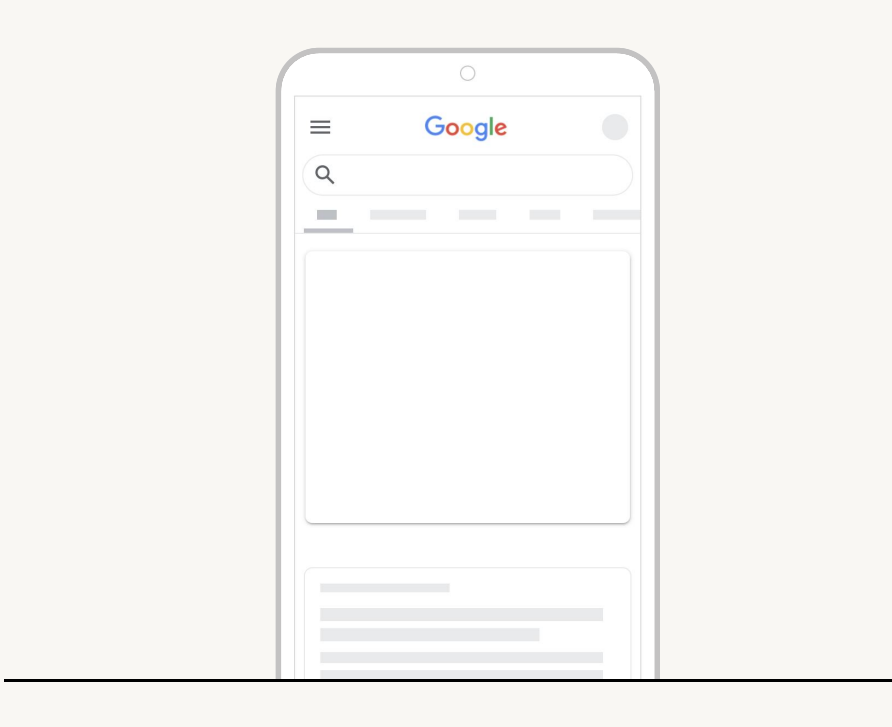

## Launch Campaign: Go live

after review.

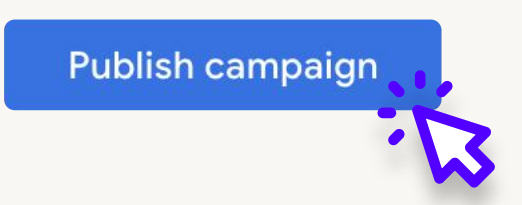

If you need any assistance or prefer to have experts handle it, Propaganda Solutions is here to help.

**Contact us today!** 

Contact Information: propaganda-solutions.com